## Mc Graw Hill Education

## Review Connect Student Roster

Step 1: Log into your Blackboard Course. Click on "Course Tools" > McGraw-Hill Higher Education. Click on "Go to My Connect Section".

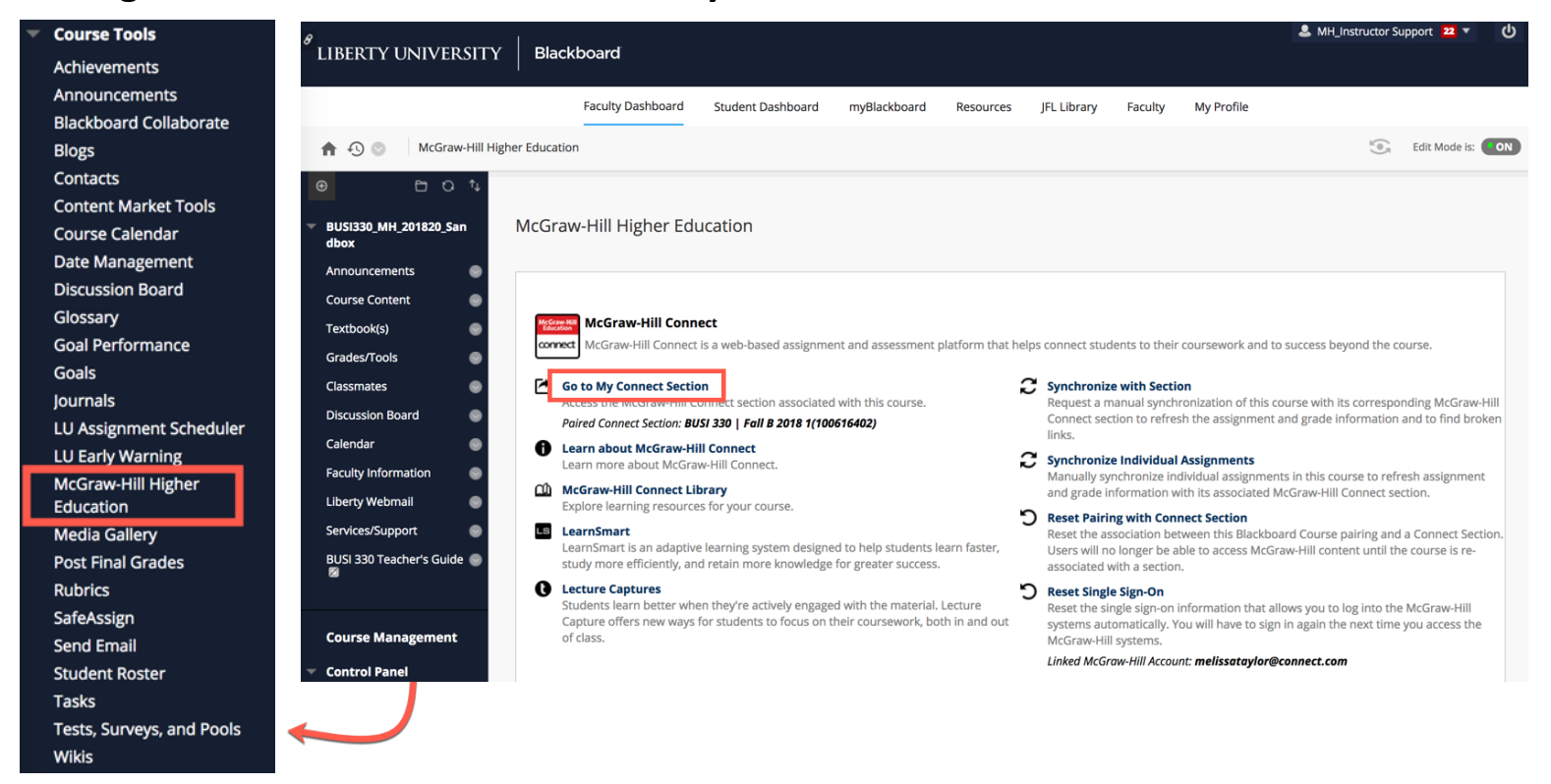

## Step 2: Click on the Section Options gear icon > "see student roster".

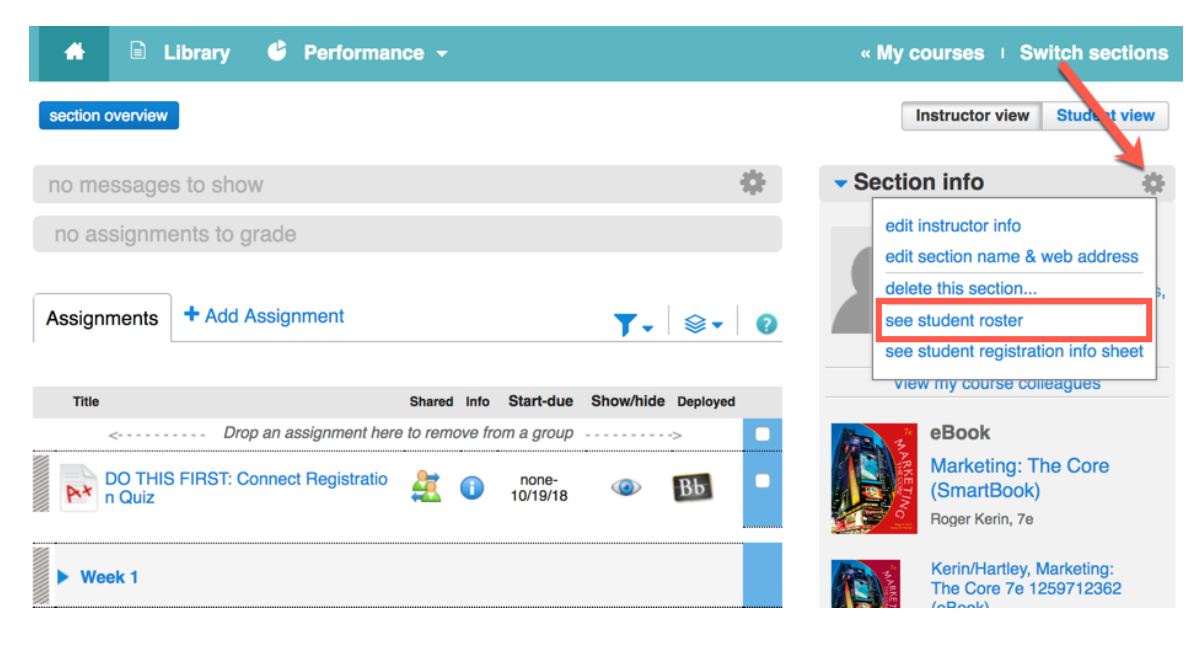

Step 3: You will see a list of registered students and their emails. If your student has properly registered through Blackboard, you will see a "Bb" icon under the single sign-on column.

| Imy coursee       BUSI 330 - Principles of Marketing: BUSI 330   Fall B 2018 1         Foster       Image: Click customize columns to add, delete and reorder columns in your roster. Select a student's name to edit that student's account status for this section. |                 |                     |                |                                 |                |  |  |
|----------------------------------------------------------------------------------------------------|-----------------|---------------------|----------------|---------------------------------|----------------|--|--|
| show: BUSI 330   Fail B 2018 1 Customize columns delete students customize columns                                                                                                    |                 |                     |                |                                 |                |  |  |
|                                                                                                    |                 |                     | Lookup Stu     | udent : Enter student's name he | ere            |  |  |
|                                                                                                    | student         | email               | account status | extensions                      | single sign-on |  |  |
| 0                                                                                                    | Taylor, Melissa | taylorm86@gmail.com | Licensed       | manage                          | Bb             |  |  |

## Step 4: Click "Return to Blackboard" when finished.

|            |                                                                                                    | Melissa Taylor   My account   Help                                                                                                    | Sign out                                                       |  |
|------------|----------------------------------------------------------------------------------------------------|----------------------------------------------------------------------------------------------------|----------------------------------------------------------------|--|
|            |                                                                                                    | BUSI 330 - Principles of Marke<br>BUSI 330   Fall B 20                                                                                                    | <b>0 - Principles of Marketing</b><br>BUSI 330   Fall B 2018 1 |  |
|            | 🖀 🖻 Library 🗳 Performance 🗸                                                                                                    | « My courses I Switch sections                                                                                                    |                                                                |  |
| return to  | section overview                                                                                                    | Instructor view Stu                                                                                                    | dent view                                                      |  |
| Blackboard | no messages to show                                                                                                    | Section info                                                                                                    | \$                                                             |  |
|            | no assignments to grade                                                                                                    | Instructor<br>Melissa Taylo<br>Add your photo, em                                                                                                    | Instructor<br>Melissa Taylor<br>Add your oboto, email address  |  |
|            | Assignments + Add Assignment                                                                                                    | ▼ •           office hours                                                                                                    | ,                                                              |  |
|            | Title Shared Info Start-due                                                                                                    | Show/hide_bealayed                                                                                                    |                                                                |  |
|            | Image: Control of the second second secon | Bb     Bb     Bb | ore                                                            |  |
|            | Week 1 Week 2                                                                                                    | Kerin/Hartley, Marke<br>The Core 7e 125971<br>(eBook)                                                                                                    | ting:<br>2362                                                  |  |
|            |                                                                                                    | Section web address:<br>http://connect.mheducation.com/<br>Upload syllabus                                                                                                    | class/m-ta                                                     |  |

Liberty University Dedicated Technical Support

CALL: (844) 329-2528

Chat Support: http://mpss.mhhe.com/

E-mail Support: cxg.libertyu@mheducation.com

MONDAY-THURSDAY: 24 hours FRIDAY: 12 AM - 9 PM EST SATURDAY: 10 AM - 8 PM EST SUNDAY: 12 PM - 12 AM EST

FIND MORE SUPPORT: connectsuccessacademy.com